# TÀI LIỆU HƯỚNG DẪN ĐĂNG KÝ TUYỀN SINH ĐẦU CẤP (Phiên bản dành cho Phụ huynh học sinh Mầm Non)

## I. Quy trình thực hiện

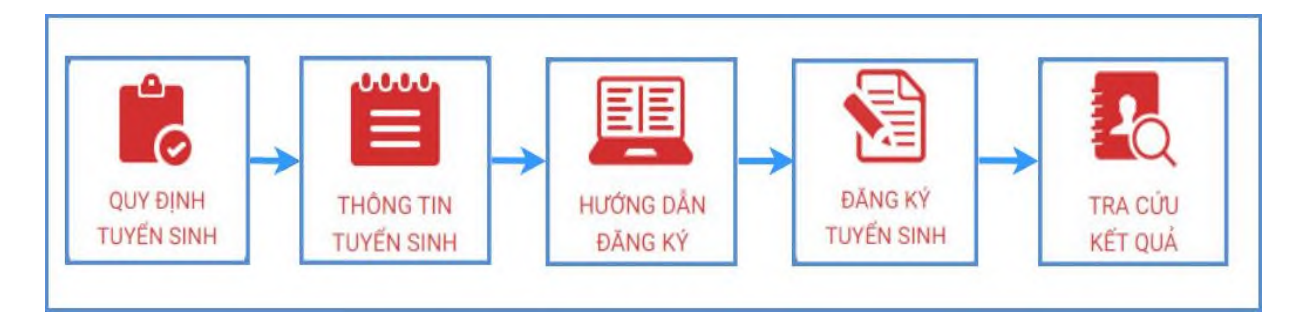

- Quy định tuyển sinh: PHHS tham khảo quy định tuyển sinh của Quận/huyện đăng ký tuyển sinh cho học sinh.

- Thông tin tuyển sinh: PHHS tham khảo thông tin tuyển sinh của Trường theo Quận/Huyện đăng ký tuyển sinh.

- Hướng dẫn đăng ký: PHHS đọc kỹ hướng dẫn chi tiết trước khi thực hiện đăng ký tuyển sinh cho học sinh.

- Đăng ký tuyển sinh: PHHS đăng ký tuyển sinh cho Học sinh.

- Tra cứu kết quả: PHHS tra cứu kết quả đăng ký tuyển sinh.

## II. Thực hiện

## 1. Đăng ký từ cổng tuyển sinh trực tuyến

Bước 1: Truy cập vào địa chỉ: http://tsdc.haiphong.edu.vn/

**Bước 2**: Tại màn hình trang chủ, PHHS lưu ý đọc kỹ các thông tin về quy định, thông tin, hướng dẫn đăng ký tuyển sinh.

PHHS chọn **[Đăng ký tuyển sinh],** giao diện hiển thị các kỳ tuyển sinh, PHHS chọn kỳ tuyển sinh dành cho Mầm non, nhấn nút **[Đăng Ký].** 

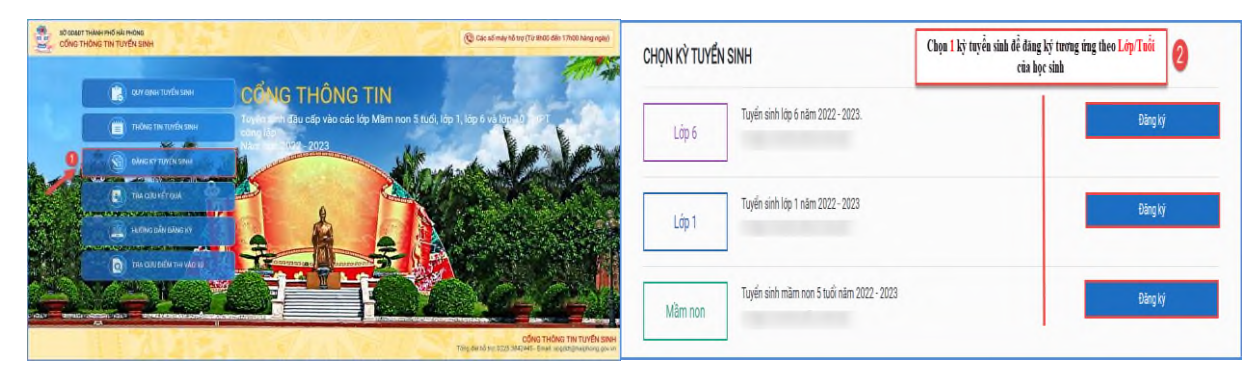

**Bước 3:** Phụ huynh nhập đầy đủ, chính xác thông tin của học sinh vào **Phiếu thông tin** học sinh.

Nhập đầy đủ chính xác các thông tin bắt buộc có dấu (\*) trên phiếu

( Lưu ý Số định danh cá nhân đã được ghi trên giấy khai sinh của trẻ hoặc liên hệ công an cấp xã, phường nơi trẻ đăng ký thường trú cung cấp).

| O GDÆÐT THANH PHO HAI PHO<br>TÔNG THÔNG TIN TUYÊ | DNG<br>N SINH |                                      | Quy định tuyển<br>sinh       | Thông tin tuyễn<br>sinh | Đăng ký tuyển<br>sinh | Tra cứu kết<br>quả | Hướng dẫn đăn<br>ký |
|--------------------------------------------------|---------------|--------------------------------------|------------------------------|-------------------------|-----------------------|--------------------|---------------------|
| 🗒 PHIÉU THÔNG T                                  | IN HỌC SINH   |                                      |                              |                         | Gui đ                 | ăng ký Về tra      | ng chù              |
| THÔNG TIN HỌC SINH                               |               |                                      |                              |                         |                       |                    |                     |
| 1. Họ và tên học sinh (Viết                      | chữ in hoa) * |                                      | 2. Ngày sinh (Ngày/tháng/năi | m) *                    | 3. Giới tính (Nam/    | Nữ) *              |                     |
| PHẠM NGỌC ANH                                    |               |                                      | 10/06/16                     |                         | Nữ                    |                    | *                   |
| 4. Dân tộc *                                     |               | 5. Dân tộc (Ghỉ theo giấy khai sinh) | 6. Nơi sinh (Tỉnh/Thành phố) | *                       | 7. Nhập nơi sinh K    | hác/Nước ngoài     |                     |
|                                                  | *             | Kinh                                 | Thành phố Hải Phòng          |                         | Nhập tên nơi sinh     | Khác/Nước ngoà     | li -                |
| Kinh                                             |               |                                      |                              |                         |                       |                    |                     |
| Kinh<br>8. Số định danh cá nhân *                |               |                                      | 9. Học sinh khuyết tật       |                         | 10. Đối tượng chín    | h sách             |                     |

| <ul> <li>Trường mầm non Quán Toan (Đúng tuyến)</li> </ul> |
|-----------------------------------------------------------|
| Trường mầm non Hùng Vương (Trái tuyến)                    |
| Trường mầm non Sở Dầu (Trái tuyến)                        |
| Trường mầm non Trại Chuối (Trái tuyến)                    |
| Trường mầm non Thượng Lý (Trái tuyến)                     |
| Trường mầm non Hạ Lý (Trái tuyến)                         |
| Trường mẫu giáo Mãm Non 1 (Trái tuyến)                    |
| Trường mẫu giáo Mầm Non 2 (Trái tuyến)                    |
| Trường mầm non Phan Bội Châu (Trái tuyến)                 |
| 🔵 Trường mầm non Hoàng Văn Thụ (Trái tuyến)               |
| Trường mầm non Phạm Hồng Thái (Trái tuyến)                |
| Trường mầm non Sơn Ca (Trái tuyến)                        |
| Trường mầm non Bình Minh (Trái tuyến)                     |
| Trường mầm non Quang Trung (Trái tuyến)                   |
| Trường mầm non Bạch Đằng (Trái tuyến)                     |

| 🗸 Bán trú.        | Tiếng anh có yếu tố người nước ngoài. | Có năng khiếu võ thuật. |
|-------------------|---------------------------------------|-------------------------|
| Chờ nhập học.     | Có năng khiếu múa.                    | Có năng khiếu mỹ thuật. |
|                   |                                       |                         |
| Ngày chờ nhập học |                                       |                         |

| 14. Thông tin cha                |                                 |                     |                  |
|----------------------------------|---------------------------------|---------------------|------------------|
| 14.1 Họ và tên                   | 14.2 Năm sinh                   | 14.3 Số điện thoại  | 14.4 Nghề nghiệp |
| Nguyễn Hoàng Anh                 |                                 |                     |                  |
| 14.5 Nơi công tác                |                                 |                     |                  |
| 15. Thông tin mẹ                 |                                 |                     |                  |
| 15.1 Họ và tên                   | 15.2 Năm sinh                   | 15.3 Số điện thoại  | 15.4 Nghề nghiệp |
| Hoàng Ngọc Minh                  |                                 |                     |                  |
| 15.5 Nơi công tác                |                                 |                     |                  |
| 16. Thông tin người giám hộ      |                                 |                     |                  |
| 16.1 Họ và tên                   | 16.2 Năm sinh                   | 16.3 Số điện thoại  | 16.4 Nghề nghiệp |
|                                  |                                 |                     |                  |
| THÔNG TIN LIÊN HỆ                |                                 |                     |                  |
| 17. Họ và tên                    | 18. Năm sinh                    | 19. Số điện thoại * | 20. Email        |
| Hoàng Ngọc Minh                  |                                 | 0973703394          |                  |
| bảo vệ * LW2G                    | L w26                           | 3                   |                  |
| Tải vịa com kết khoi bác đác đ   | hâng tin                        |                     |                  |
| 4                                | nong an.                        |                     |                  |
| nú ý: Những mục có dấu * là nhữn | ng mục bắt buộc điền thông tin. |                     |                  |
|                                  |                                 |                     | 5                |
|                                  |                                 |                     |                  |

Sau khi hoàn thiện hồ sơ học sinh, PHHS nhập **Mã bảo vệ,** tích **Tôi xin cam kết khai báo đúng thông tin** và [**Gửi đăng ký**] để gửi hồ sơ của học sinh về trường đăng ký tuyển sinh.

**Bước 4:** Hệ thống đưa ra thông báo, PHHS xác nhận **[Đồng ý]** để hoàn thành thao tác đăng ký tuyển sinh.

#### 2. Tra cứu kết quả đăng ký

Sau khi đăng ký, có kết quả duyệt hồ sơ từ nhà trường đăng ký tuyển sinh, PHHS có thể thực hiện tra cứu kết quả tuyển sinh.

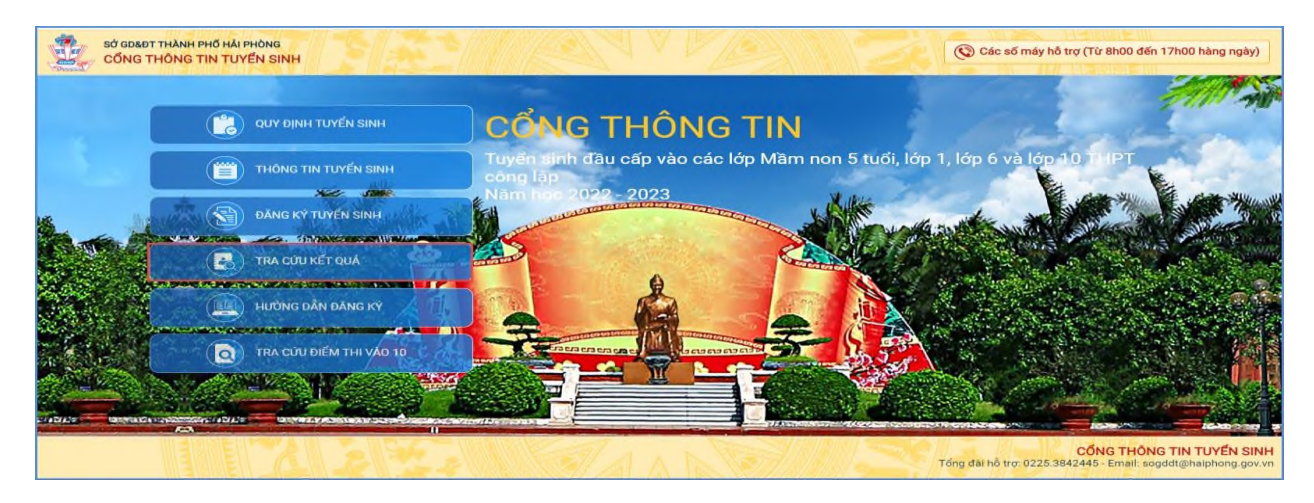

| PHỤ HUYNH NHẬP THÔNG | TIN TRA CỨU        |
|----------------------|--------------------|
| (*) Cấp học          |                    |
| Mầm non              | ~                  |
| (*) Mã định danh     |                    |
| 5400750145           |                    |
| (*) Mã bảo vệ        |                    |
| 2BPB                 | <sup>2</sup> BPB C |
| Тгаси́и              |                    |

#### 3. Hủy đăng ký tuyển sinh

Trong khoảng thời gian quy định kỳ tuyển sinh của Sở giáo dục, trường hợp PHHS muốn thay đổi nguyện vọng tuyển sinh trước đó cho học sinh, PHHS thực hiện hủy đăng ký trường và đăng ký lại trường khác.

**B1:** Tại cổng tuyển sinh trực tuyến, PHHS chọn chức năng [**Tra cứu kết quả**], chọn cấp học theo đăng ký tuyển sinh sau đó nhập đầy đủ thông tin theo giao diện và thực hiện [**Tra cứu**].

**B2:** Giao diện tra cứu hiển thị thông tin đăng ký, PHHS chọn **[Hủy đăng ký trường]** sau đó thực hiện thao tác đăng ký mới tương tự phần hướng dẫn đăng ký.

| THÔNG TIN HỌC SINH                                                                               |                                                                     |
|--------------------------------------------------------------------------------------------------|---------------------------------------------------------------------|
| Họ và tên:<br>Ngày sinh: <b>17/03/2011</b><br>Giới tính: <b>Nam</b><br>Lớp: I<br>Trường đăng ký: | Tải xuống:<br>Phiếu thông tin<br>Hủy đăng ký:<br>Hủy đăng ký trưởng |